## 拾得物招領系統

## —使用者版—

學務處生活與住宿輔導組 使用手冊

大葉大學 電子計算機中心

2012年12月

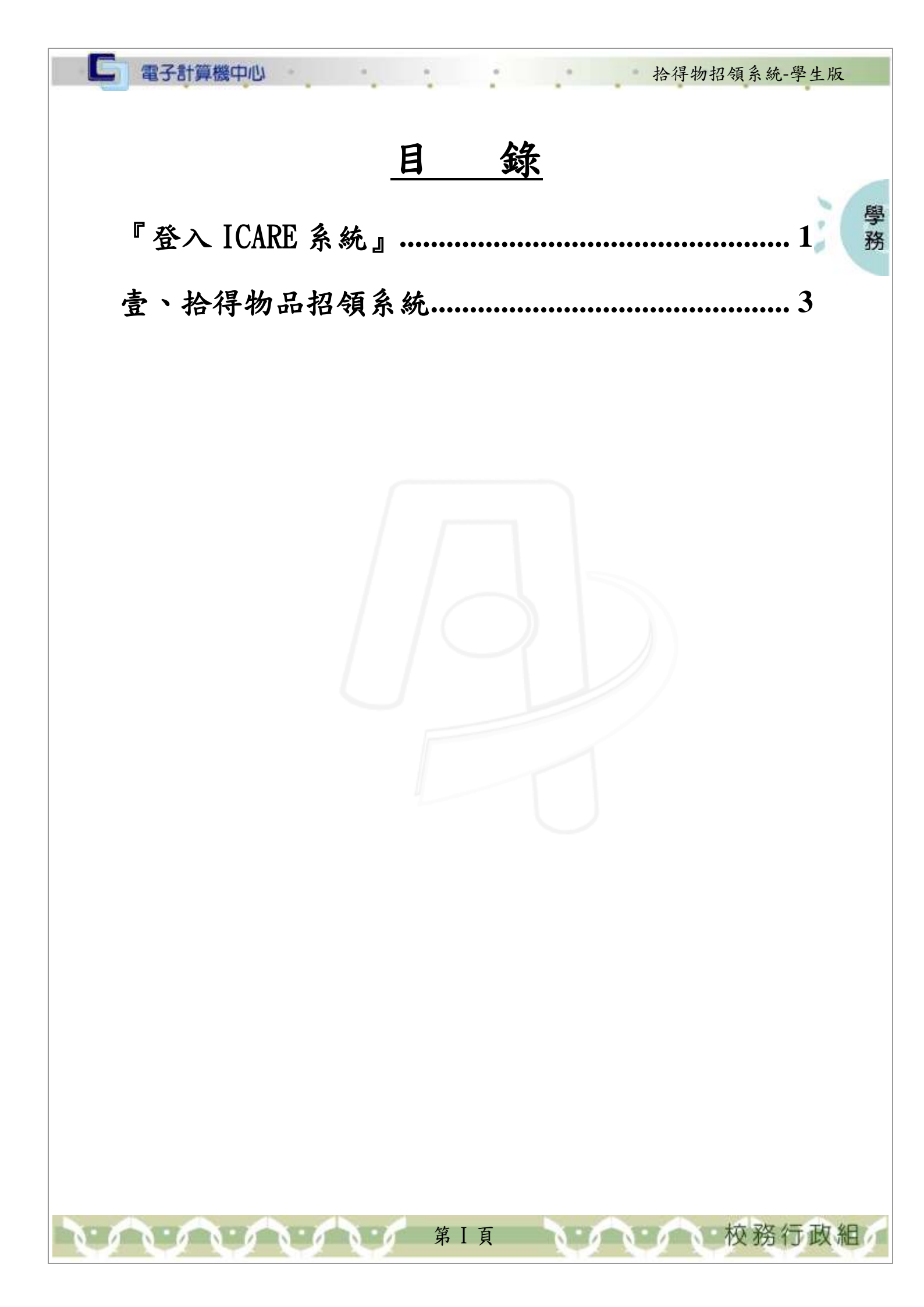

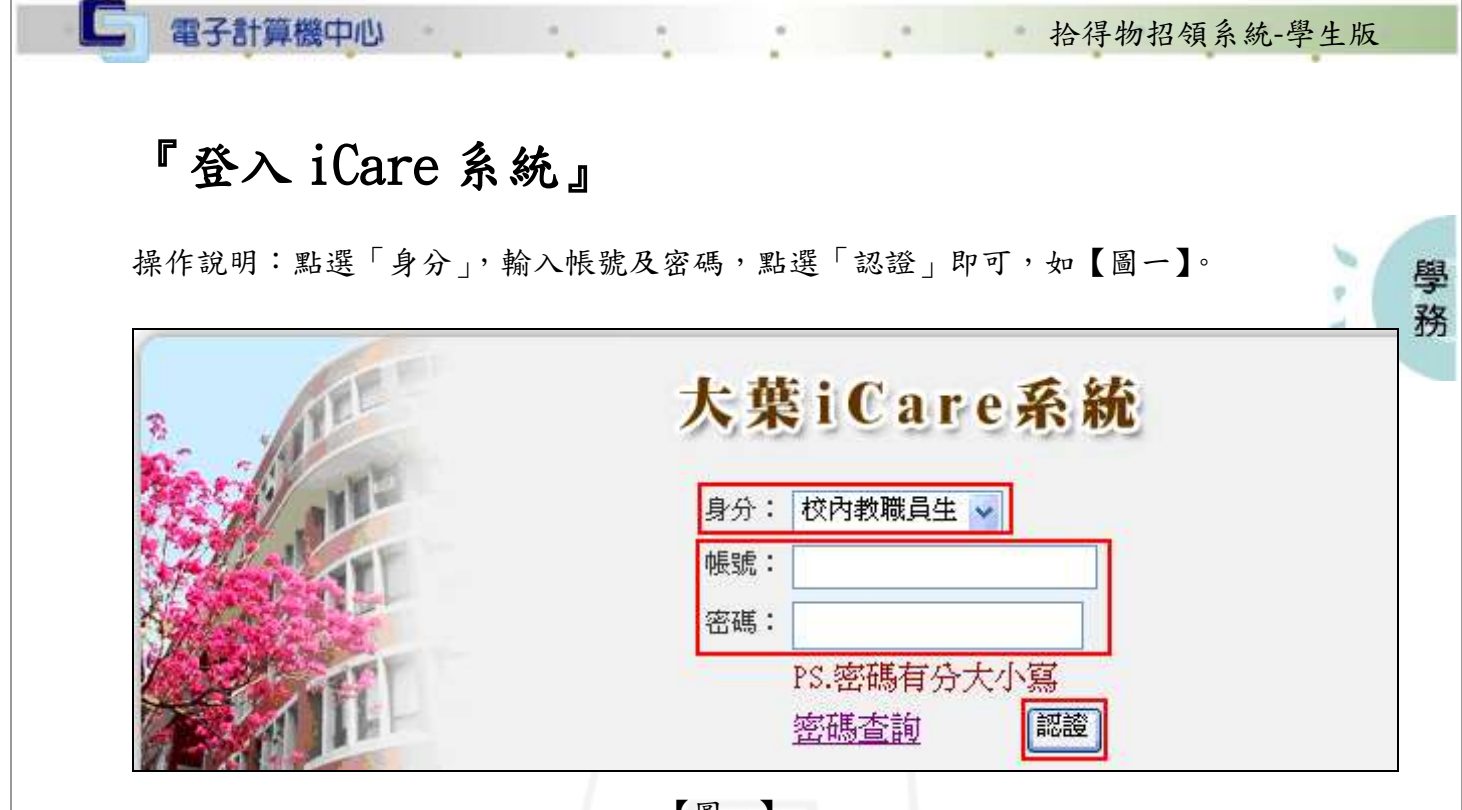

【圖一】

登入拾得物品招領系統:

操作說明:先點選「學生」之「動態選單」,如【圖二】,先選取「校園生活」後點選 「拾得物品招領系統」即可,如【圖三】。

| 操作有問題語接此Mail通知              |                              | 大学<br>IVERSITY<br>進入各系統業務聯絡窗 |
|-----------------------------|------------------------------|------------------------------|
| 處室功能<br><b>學生</b><br>[動態選單] | <b>行事曆搜尋,請選擇日期</b> :<br>新增約會 |                              |
|                             | 2012/12/14 増<br>Fri          | 2012/12/15 増<br>Sat          |

【圖二】

第1頁

校務行政組

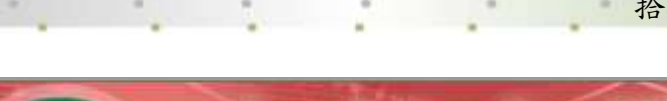

**仁** 電子計算機中心

60.00.00

## 拾得物招領系統-學生版

/ 校務行政組

學務

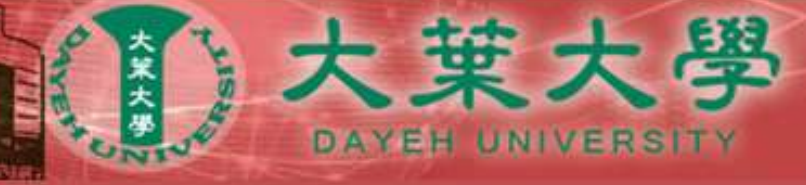

操作有問題諸按此Madi通知各系統操作手冊請按此進入各系統業務聯絡窗

| 處室 功能                                                                                                    | 拾得物招領系統      | 日期:         |
|----------------------------------------------------------------------------------------------------|--------------|-------------|
| <b>與</b> 生                                                                                                    | 學生請假系統       |             |
| デエ<br>個人資料                                                                                                    | ▶ 住宿申請系統     |             |
|                                                                                                    | 工讀媒合系統       | 112/12/15 増 |
| 課程交流                                                                                                    | 就學優待減免系統     | 712/12/13   |
|                                                                                                    | ▶ 問巻測驗系統     | 112         |
| 學習表現                                                                                                    | 生活助學金申請      |             |
| 校園生活                                                                                                    | 同戶就學助學金申請    |             |
| 研究類別                                                                                                    | 學生機車通行證申請    |             |
| 經費類別                                                                                                    | 學生掛號郵件查詢     |             |
|                                                                                                    | ▶ 場地借用(申請)系統 |             |
| Name and a state of the state of the state o |              |             |

【圖三】

第2頁

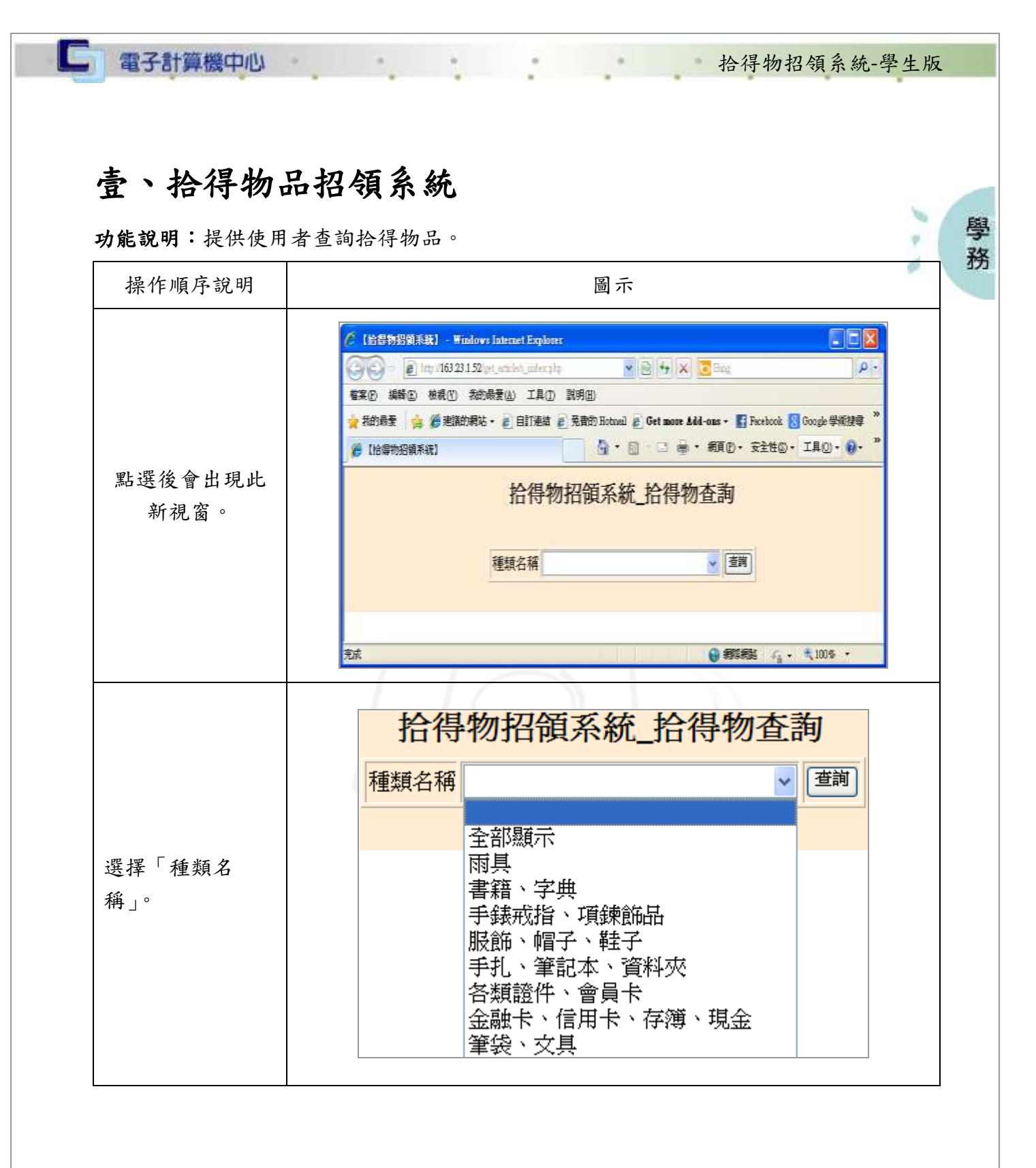

. . . . . . . . . . . . . . . .

**秋**務行政組

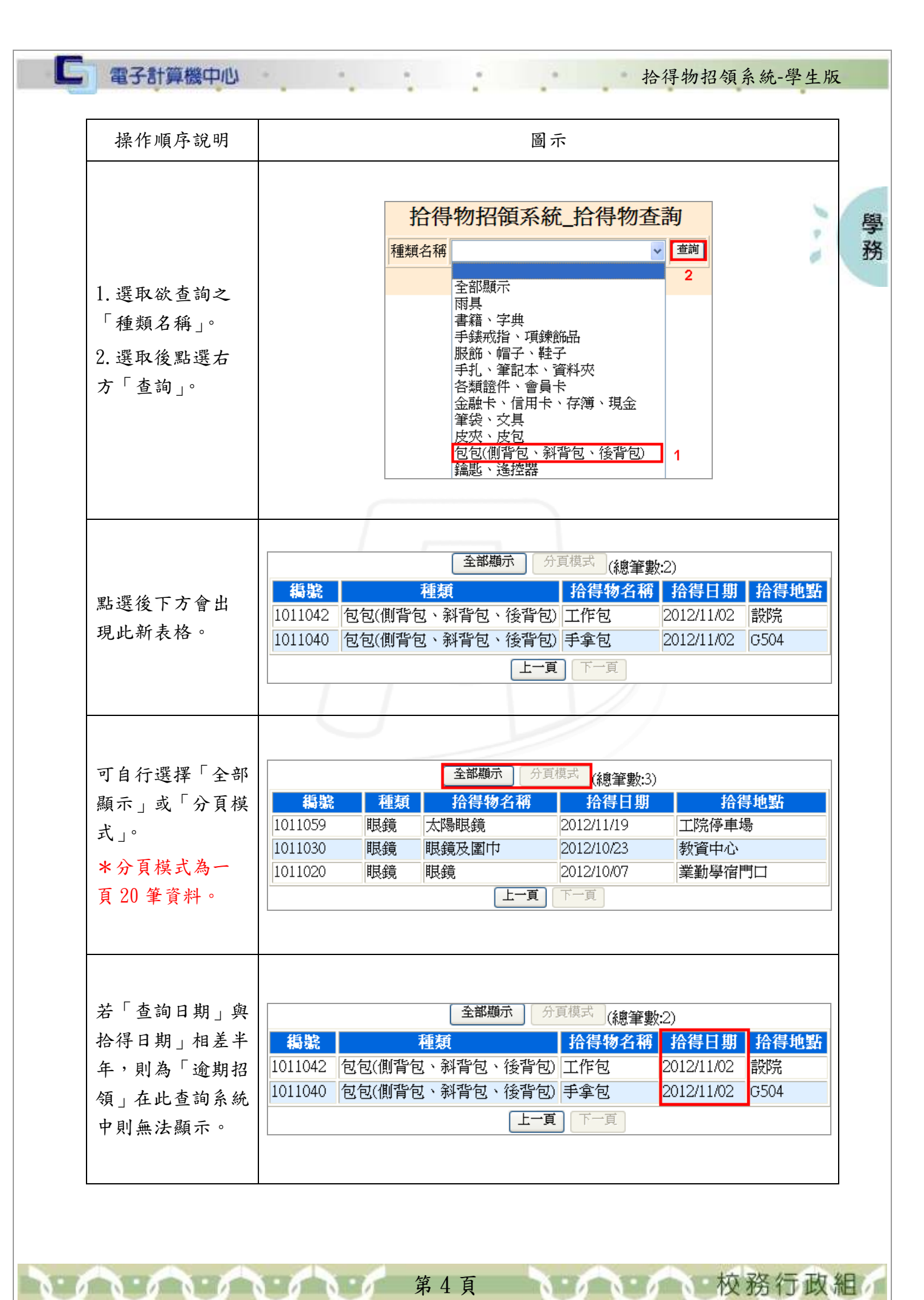